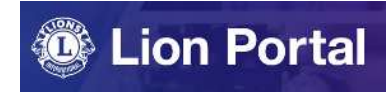

# Lion Portal クイックガイド

# クラブ支部の申請

## クラブ支部の申請を始める前に

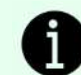

) クラブ支部を結成するには:

- 5名以上の会員が必要です。※クラブ支部の申請を開始する時点でクラブ支部会員は全員が親クラブに 所属している必要があります。
- 支部連絡員が必要です。※支部連絡員は支部会員ではなく親クラブの会員から1名選出します。
- 支部会員の中から支部会長、支部幹事、支部会計を選出する必要があります。

クラブ支部の会員は支部会員であると同時に親クラブの会員でもあります。支部会員の国際会費は、親ク ラブでどの会員タイプ・会員カテゴリーに登録されているかによって金額が決まります。

クラブ支部の結成にあたっては、「<u>クラブ支部ガイド</u>」をご一読ください。

クラブ支部に関するお問い合わせは、オセアル調整事務局メンバーサービスセンターまで: mscjapan@lionsclubs.org / 050-1791-5827 ライオンポータルへ<u>ログイン</u>し、「私のクラブ」を選択。

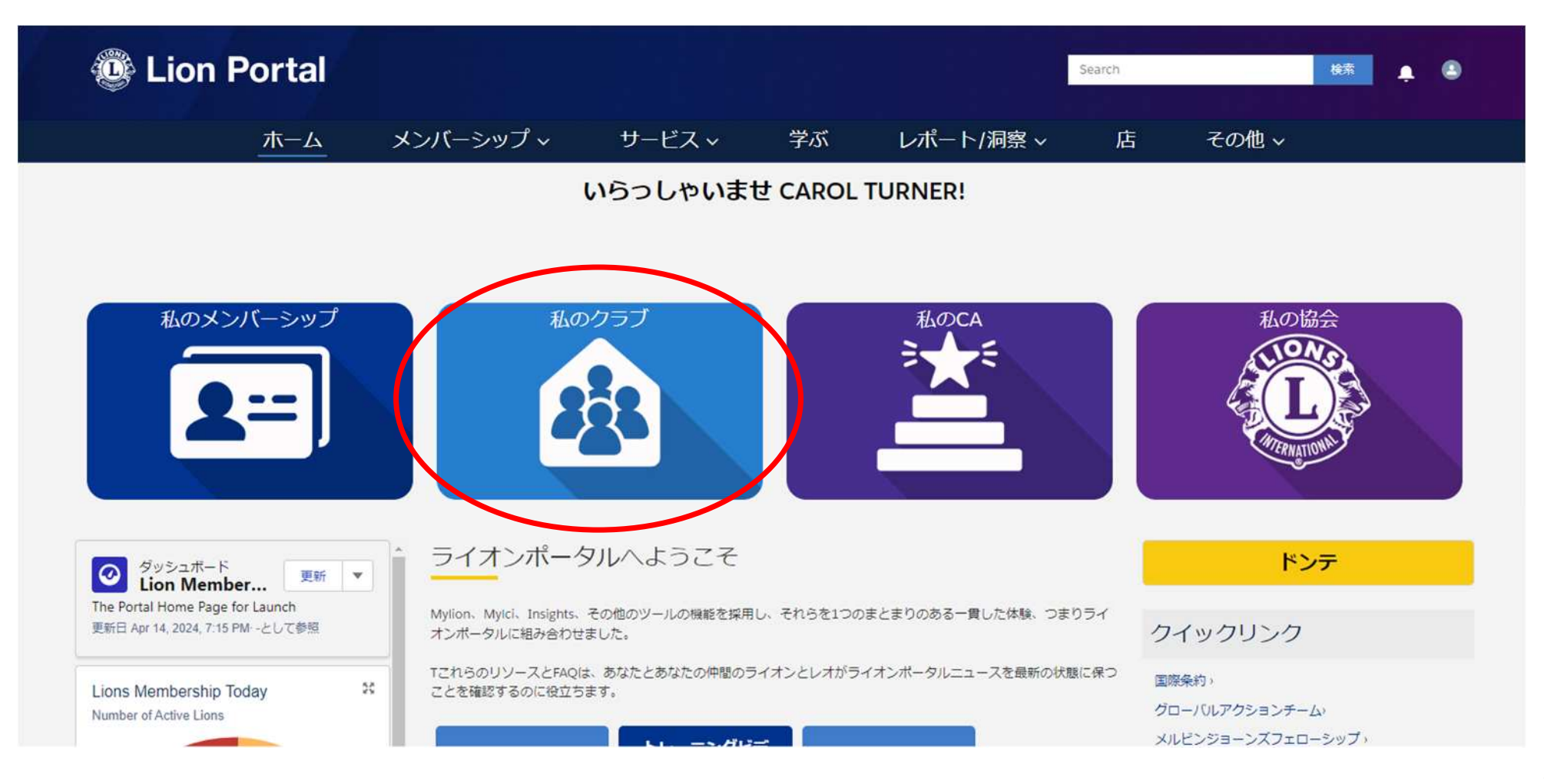

#### 「クラブのアクション」のタブをクリックし、「クラブ支部の申請」を選択。

| Lion Portal                                     |                              | Search 🏘 🔔                |
|-------------------------------------------------|------------------------------|---------------------------|
| ホーム 会員 ~ サート                                    | ごス~ Learn レポート/Insights~     | ライオンズショップ その他 ~           |
| 町田 取引先                                          |                              | + フォローする                  |
| ライオンズ ID     種別     状況       ライオンズクラブ     アクティブ | 住所(請求先) 会員数<br>Japan 52      |                           |
| クラブの詳細 データのエクスポート クラブ会計計算書 クラ                   | ラブ泰仕アクティビティ クラブ財務状況詳細 新クラブ申請 | 会員のアクション <b>クラブのアクション</b> |
| 取引先名                                            | 種別●<br>ライオンズクラブ              | メンバーシップカードを               |
| 親取引先 <b>●</b><br>District                       | 会員数<br>52                    | 入手してください                  |
| リジョンまたはソーン <b>●</b><br>Zone:2                   | クラブのスペシャルティ                  | 代議員確認書を取得する               |
| ライオンズ ID <b>O</b>                               | クラブ・スペシャルティの内容●              |                           |
| 青少年プログラム                                        | スペシャルティの説明                   | レポートを表示します                |
|                                                 | チャーター承認日                     |                           |
| ✓ クラブの詳細                                        |                              | クラブ支部の申請                  |
| 説明                                              | Web サイト                      |                           |
|                                                 |                              | 新クラブ申請                    |
| ◆ 1±17万                                         |                              |                           |
| (住所(請求先)<br>Japan                               |                              | クラブの詳細を編集しま               |
| (本形(1約3,年))                                     |                              | ्र व                      |

4

クラブ支部の情報を入力し、「次へ(Next)」をクリック。 ※赤い\*のマークがある項目は必須項目です。

### 1 クラブ支部名のルール

- ① 支部名はローマ字で入力します。(日本語不可)
- 支部名の頭には必ず地名(都道府県、市町村名、 地域名)を入れます。
- ③ 支部名の最後には Club Branch という言葉を入れて ください。Club Branchはクラブ支部という意味です。
- ④ 支部名には「Lions Club」を入れることはできません。

| 新しいクラブ支部の詳細を入力してください。<br>*Branch Name支部名(ローマ字)      | Branch Specialty 支部のスペシャルティ    |
|-----------------------------------------------------|--------------------------------|
|                                                     | なし                             |
| クラブ支部の例会情報(任意)<br>Meeting Street 市町村以下の住所<br>(ローマ字) | Meeting City 市町村名(ローマ字)        |
| Meeting Zip Code 郵便番号                               | Meeting State/Prov 都道府県名 (ローマヨ |
| Meeting Country 国 (ローマ字)                            | Meeting Place 例会会場名(ローマ字)      |
| Meeting Week of the Month 例会の開催退                    | Meeting Local Place            |
| 初め 第1週                                              |                                |
| <sup>2番</sup> 第2週                                   | Meeting Day 例会の曜日              |
| <sup>三番目</sup> 第3週                                  |                                |
| <sup>第4</sup> 第4週                                   | Meeting Time 例会時間              |
| 5番目 第5週 -                                           | %U                             |
| □ Online Meeting ←オンライン例会(                          | の場合はこちらをチェック                   |

支部連絡員とクラブ支部役員を選択します。各役職名の下にあるドロップダウンメニューから登録したい会員の氏名 を選択し、最後に「Continue(続ける)」をクリック。

| クラブ支部の申                               | 請           |
|---------------------------------------|-------------|
| 支部連絡貝を登録                              |             |
| *Branch Liaison 文部連絡員<br>なし           | \$          |
| クラブ支部役員を登録<br>* Branch President 支部会長 |             |
|                                       | \$          |
| *Branch Secretary 支部幹事                | •           |
| なし<br>*Branch Treasurer 支部会計          | Ŧ           |
| tau                                   | \$          |
|                                       | 前へ Continue |

クラブ支部会員を登録します。メンバー4とメンバー5を選択し、6人目以降の会員を追加したい場合は、「Yes」、追加が 不要の場合は「No」を選択し、「次へ」をクリック。

| クラブ支部の申請                                                                                                    |  |  |
|----------------------------------------------------------------------------------------------------|--|--|
| 新しいクラブ支部にメンバーを割り当ててください。新しいクラブ支部には、最低5人のメンバー<br>が必要です。<br>* Club Branch 支部会長 * Club Branch 支部幹事 * Club Branch 支部会計 * Member 4 メンバー4<br>President Secretary Treasurer<br>* Member 5 メンバー5<br>なし ・<br>* Would you like to add additional Members? さらにメンバーを追加しますか? |  |  |
| ○ Yes はい<br>○ No いいえ<br>前へ 次へ                                                                                                    |  |  |

下記メッセージが表示されて、国際協会へのクラブ支部の申請は完了です。

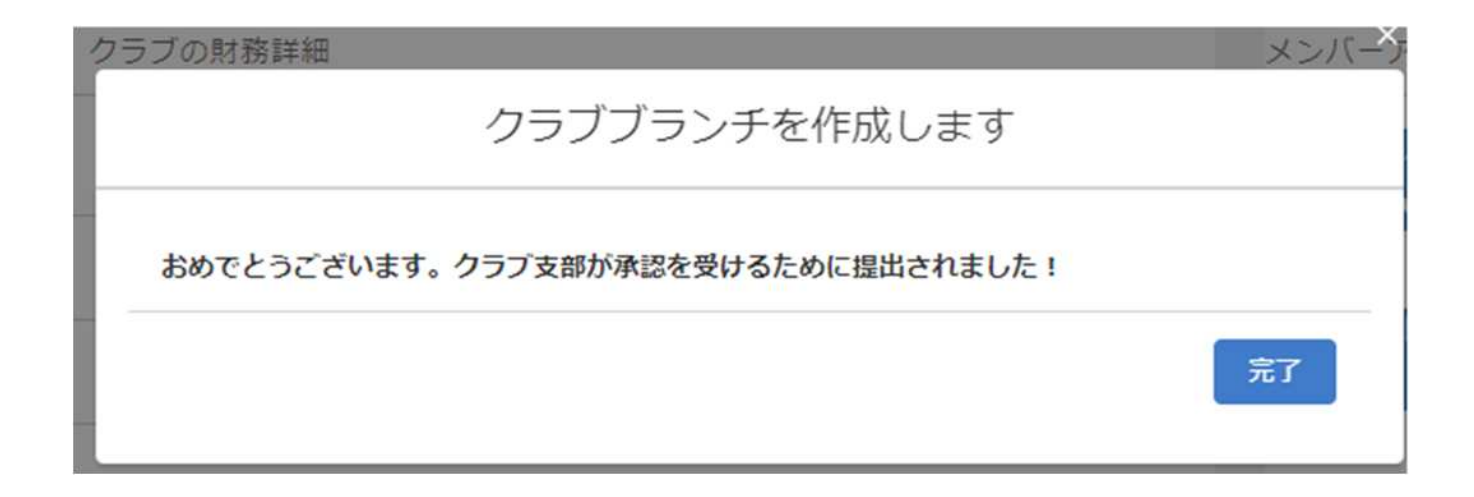

クラブ支部の申請状況は「私のクラブ」画面右下の「Sponsored clubs (スポンサークラブ)」のタブで 確認することができます。

承認済みのクラブは「状態」がActiveとなり、チャー ター承認日が記載されます。

申請承認待ちの場合は、「状態」がPending Approval (承認待ち)となります。

Sponsored Clubs (スポンサークラブ)の欄には、クラブがスポンサーした以下の全てが表示されます。

- ・クラブ支部
- ・レオクラブ
- ・ライオンズクラブ

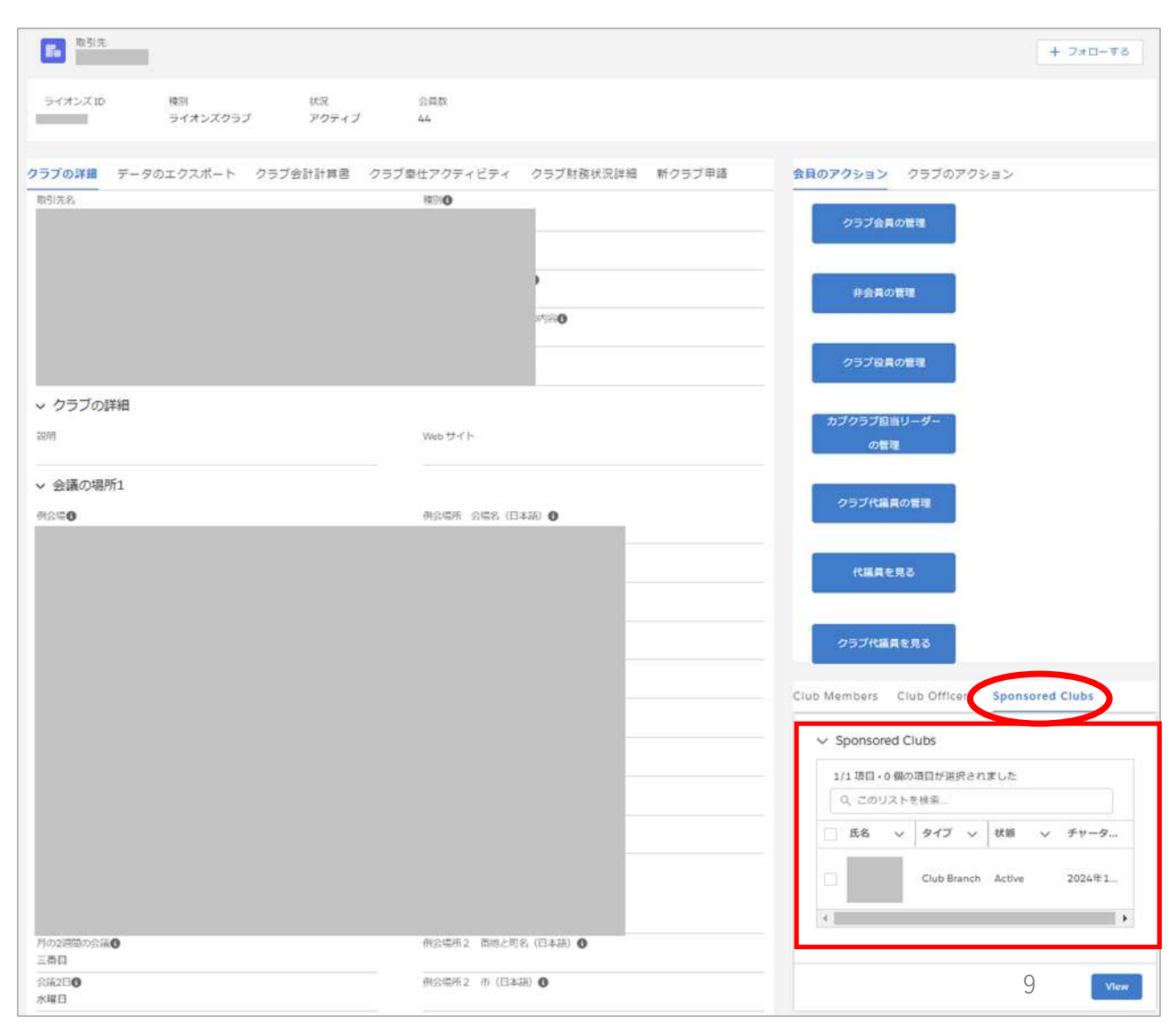

支部の情報を見るには、「Sponsored Clubs (スポンサークラブ)」にある支部名の左の ボックスにチェックを入れて、「View(見る)」を クリック。

もしくは、Lion Portalのホームページの検索で支部 名(ローマ字)を検索して支部のページを開くことも できます。

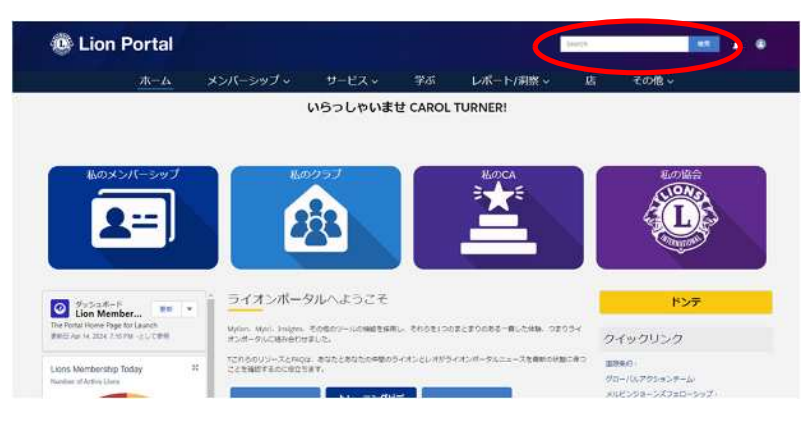

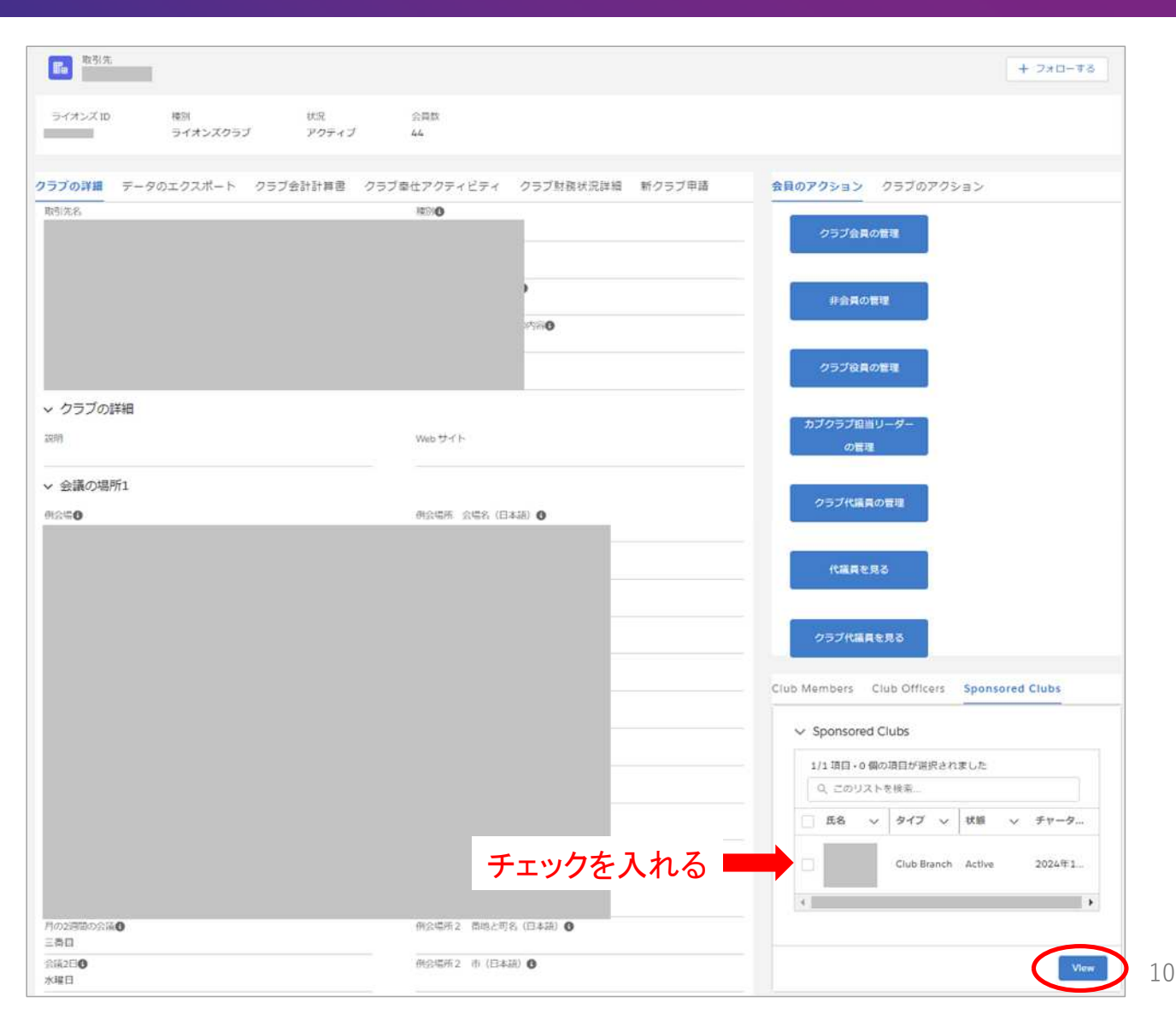

#### クラブ支部のページが開きます。支部の管理を行うには、青い「クラブ支部を編集」ボタンをクリック。

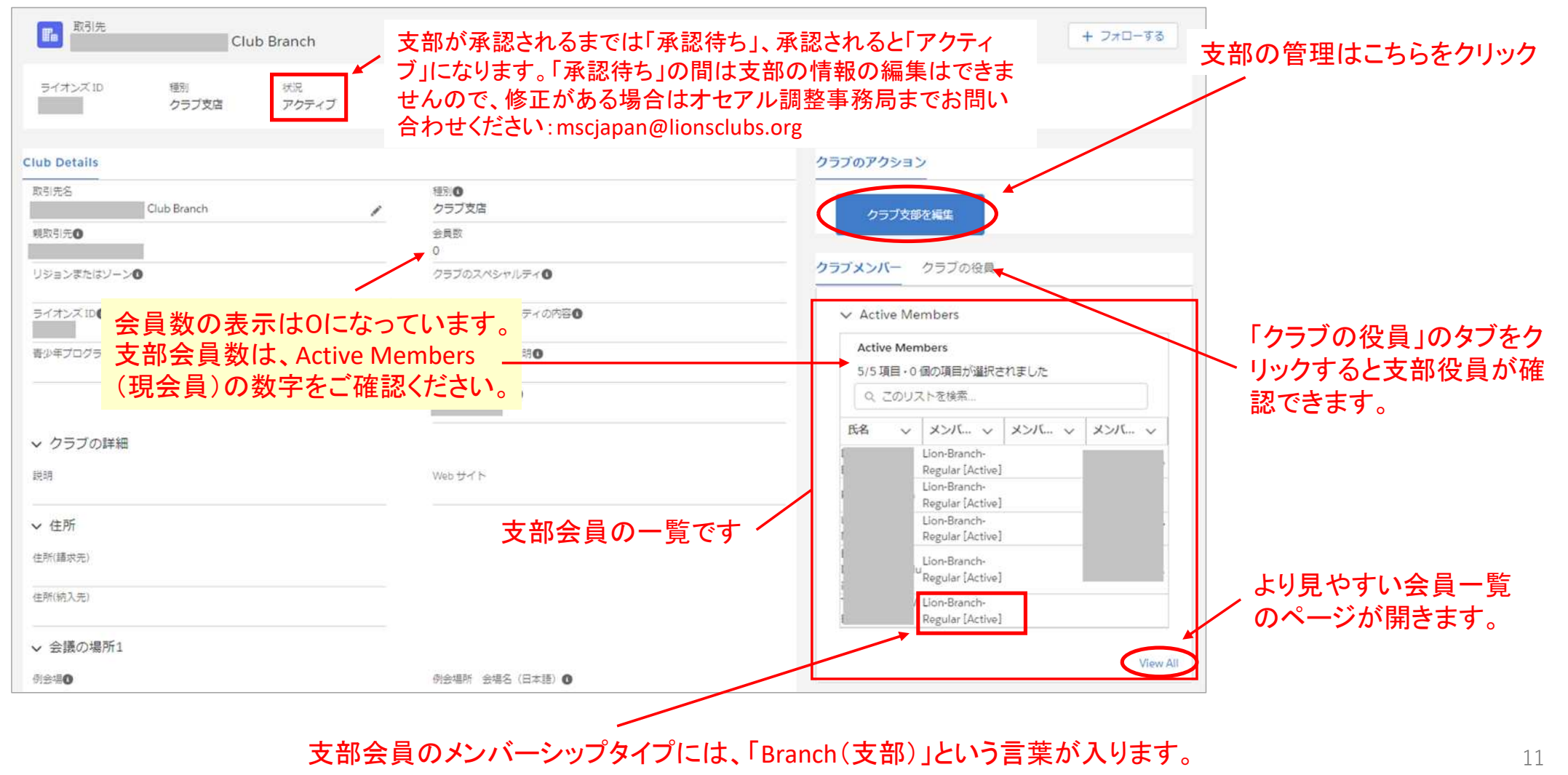

「クラブ支部を編集」では以下の手続きが可能です。各メニューの詳細については、『Lion Portal クイックガイド クラブ支 部の管理』をご参照ください。

| クラブ支店の編集                                                                                                    |    |
|----------------------------------------------------------------------------------------------------|----|
| <ul> <li>・クラブの詳細を編集するか、メンバーを追加または削除しますか?</li> <li>クラブの詳細を編集します</li> <li>新会員を登録</li> <li>メンバーを削除します</li> <li>クラブ支部役員を登録</li> </ul> |    |
|                                                                                                    | 次へ |